## 

紺野 絡・上西 久哉

#### I はじめに

昨今IT時代の到来と言われ、インターネットを利 用したホームページ閲覧、電子メールの使用はもちろ ん、パソコンが各人に1台配されるのが当たり前とな ってきた。この資産を有効に使う手段として、LAN の構築が必要となる。LANを構築することで、各パ ソコン間の通信が可能となり、ファイルやプリンタな どの周辺機器の共有が行えるなどその利点は多く、2 台以上のパソコンがある場合、できる限りネットワー ク化することが望ましいと考える。ここでは、現在ま での芦生演習林のネットワークシステムについて記述 する。今後、日進月歩で進化する新しい通信技術に対 応するための基礎資料となれば幸いである。

#### Ⅱ これまでのパソコン環境および問題点

 芦生演習林では従来(6年前)から1台のホストパ ソコンにモデム、プリンタ等の周辺機器を接続し、ホ ームページ閲覧、電子メールの送受信、プリントアウ ト等を行ってきた。しかし、まだ職員全員にパソコン がなく、また当時導入されていたパソコンのOSがMS -DOSかWindows3.1であったため、ネットワークへ の対応が困難で、事務所内のネットワークの構築がで きなかった。「インターネット接続やプリントアウト 等を行いたい時」に周辺機器を接続しているホストパ ソコン1台を全員で使うために順番を待たなければな らず、事務処理や森林管理業務を行う上で非常に不便 であった(図-1)。

その後、5年前から徐々にではあるが芦生演習林に もネットワークに対応したパソコンが導入されてきた ため、事務所内にLANを構築した。これにより各職 員が使用しているクライアントパソコン間でのファイ ルやプリンタの共有が可能になり、事務や管理業務の 処理速度は向上した。しかし、この時点ではまだ、イ ンターネットについては各人が使用しているクライア ントパソコンから利用することができず、1台のホス トパソコンを全員で共同利用していた。

# 

事務所内の各パソコン

図-1 LAN構築前の状態

1年前, 芦生演習林ホームページが開設され, また 全学共通の「京都大学事務用情報共有システム」が設 置された。これにより, ホームページ上の掲示板等に よる業務連絡, 電子メールによる書類や写真画像の送 受信, 芦生演習林へのメールによる問い合わせの返信 など, インターネットを利用した業務量が増大した。 そのため, 再びホストパソコンの順番待ちがたびたび 発生し, 業務に支障をきたすことが多くなった。そこ で, 事務所内LANで接続された個々のクライアント パソコンからホームページ閲覧, 電子メールが使える ように検討し, これを実現した。

以下にこれらの問題を解決するために行ったLAN の構築,および設定について記述する。

#### III LANの構築

必要なハードウェアとして,ハブ<sup>11</sup>,LANケーブ ル<sup>21</sup>(10BASE-T),LANカード<sup>31</sup>を購入した。また, ネットワーク内の1台をダイアルアップ接続するホス トパソコンとして使用することにし,当時使用してい た32kbps<sup>41</sup>のモデム<sup>51</sup>を56kbpsのモデムへと変更し て,通信速度の向上および安定化を図った。

まず,ホストパソコンにモデムを接続し,ダイアル アップの設定を行った。京都大学演習林本部に設置の

### KONNO,Megumu · UENISHI,Hisaya Construction of network in Asiu forest office

キーワード: 芦生演習林, LAN構築, LAN設定, 接続共有 Key words: Asiu Forest, LAN construct, LAN set up, connect common ダイアルアップサーバーを接続先として使用すること にした。次にパソコン同士が通信するためのLANカ ードを取り付ける。このLANカードとハブをLANケ ーブルで接続する。後は同じ方法で各パソコンとハブ を繋いでいけばハードウェアの接続は完了する。

次に各パソコンでネットワークの設定を行う。この 設定を行わないと、いくらパソコンを繋いでもLAN として機能しない。ここでは京都大学演習林で一番多 く使われているWindows98での設定を記述する。

コントロールパネルを開きその中にあるネットワー クのアイコンをクリックする。このネットワークの設 定でパソコン間の通信が可能となる。まずはクリック で開かれた「現在のネットワークコンポーネント」に 以下の3つを追加する。追加は画面中程にある追加ボ タンをクリックする。

①クライアント>Microsoftネットワーククライア ント

②プロトコル>TCP/IP<sup>6)</sup>

③サービス>Microsoftネットワーク共有サービスの3つである。

次にTCP/IPをクリックし「IPアドレスを自動で取 得」から「指定する」に変更する。IPアドレスは同 ーLAN内にあるパソコンを識別するための名前のよ うなものであり、同一LAN内に全く同じIPアドレス を指定すると、同じマシンが2台以上あることになり 機能しなくなるので、必ず違うIPアドレスを指定す る。小規模LANの場合、IPアドレスは192.168.\*.\* (\*は0から255の数字)、サブネットマスクは255. 255.255.0と指定する。

続いて、「ファイルとプリンタの共有」ボタンをク リックし、ファイル、プリンタ共にチェックを入れて 指定する。

最後に「識別情報」のコンピュータ名とワークグル ープを設定する。IPアドレスでパソコン同士は認識 できるが,使用者が数字のIPアドレスでLAN内のど のパソコンかを見分けるのは大変なので,「識別情 報」のコンピュータ名はそのパソコンを使用している 者の名前や,機種名などで誰が見ても分かるような名 前を付ける。ワークグループはLANそのものに付け る任意の名称だが,必ず各パソコンで同じ名称を付け る。

以上の設定を行いパソコンを再起動する。再起動後 にデスクトップ上にあるネットワークコンピュータを クリックして、各パソコンが「識別情報」で指定した コンピュータ名で表示されれば成功である。ただし、 このままでは単にネットワーク上で各パソコンを表示 しているだけで、ファイルや周辺機器の共有はできな い。各パソコンのフロッピーディスクやハードディス クやフォルダを共有化する必要がある。ただしセキュ リティ上Windows等のシステムが入っているC:ドラ イブ全体の共有はせず、フォルダ単位で共有した方が よい。設定はマイコンピュータを開き、任意のドライ ブ(フロッピーディスクやハードディスクやその中の フォルダ)を右クリックして表示されたメニューの中 の「共有」を選択し、「読み取り専用」か「パスワー ドで区別」にしておく(「フルアクセス」は使用しな い)。またMOドライブなどの周辺機器もそれを繋い であるパソコン上で共有化すれば、ファイルや周辺機 器の共有が行えるようになる(図-2)。

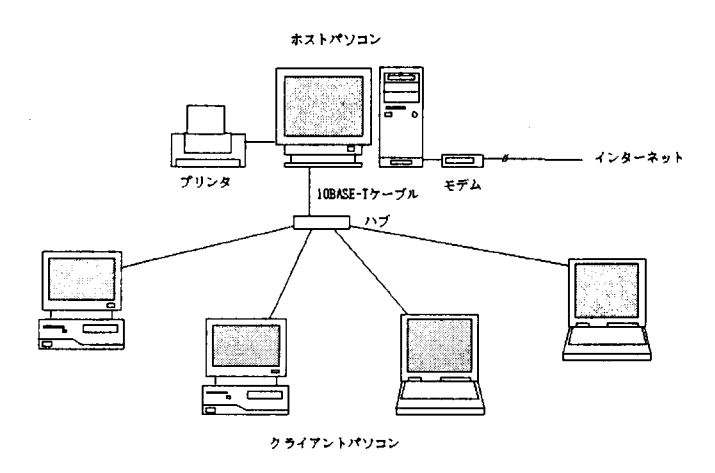

図-2 LAN構築後の状態

ここまでが最初に行った芦生演習林のLAN構築で ある。IIで述べたとおり事務や管理業務の処理速度の 向上が見られたが、クライアントパソコンでインター ネット接続ができない問題が残った。

これを実現する方法として、ダイアルアップルータ ー、Windows2000、Windows98SE(セカンドエデ ィション)の導入が考えられた。このうちダイアルア ップルーターとWindows2000は新たに購入する必要 があった。なるべく費用をかけないようにすることも 目標であったため、この2つは断念し、Windows98S Eの「インターネット接続の共有」を利用することに した。インターネット接続の共有はWindows98がWi ndows98SEにバージョンアップした際に新たに加え られた機能である。ホストパソコンのOSをWindows 98SEにして、簡単な設定を行うだけで、クライアン トパソコンからインターネット接続が行えるようにな る。この時クライアント側パソコンのOSをWindows 98SEにする必要がないため簡単で安価にクライアン トパソコンでのインターネット利用が実現できる。

ちょうど芦生演習林ではインターネット接続の共有 を検討している時にホストパソコンを更新した。新し いパソコンにはWindows98SEがプレインストールさ れており、そのままインターネット接続の共有を行う ことができた。 設定の方法は、Windows98SEがインストールされ たホストパソコンのインターネットエクスプローラー を起動して、ツール>インターネットオプションと進 む。インターネットオプション内に「接続」というメ ニューがあるのでそれを開く。「接続」のメニュー内 に「LANの設定」があり、そこの「共有」のボタン を押して「インターネット接続の共有を行う」を選択 する。最後に、ホストパソコンのIPアドレスを192.1 68.0.1に変更すれば設定ができる。

クライアントパソコンの設定は、コントロールパネ ル>ネットワーク>TCP/IPインターネット接続の共 有と進む。「IPアドレス」で「IPアドレスを指定」 から「IPアドレスを自動で取得」に変更する。次に 「IPアドレス」の隣「WINS設定」に行き、「WINS の解決にDHCPを使う」にチェックを入れれば終了で ある。設定が正しければ、クライアントパソコンでW WWブラウザを起動するかメールソフトでメールの確 認を行えば、モデムがダイアルアップ接続を開始し、 インターネット接続が行えるようになる。また、昨年、

コピー機を、コピーとFAXとプリンタが一体化され た機種に更新し、このコピー機とハブをLANケーブ ルで接続して、ネットワークプリンタとして使用して いる(図-3)。ネットワークプリンタの設定につい ては各メーカー、機種によって様々である。

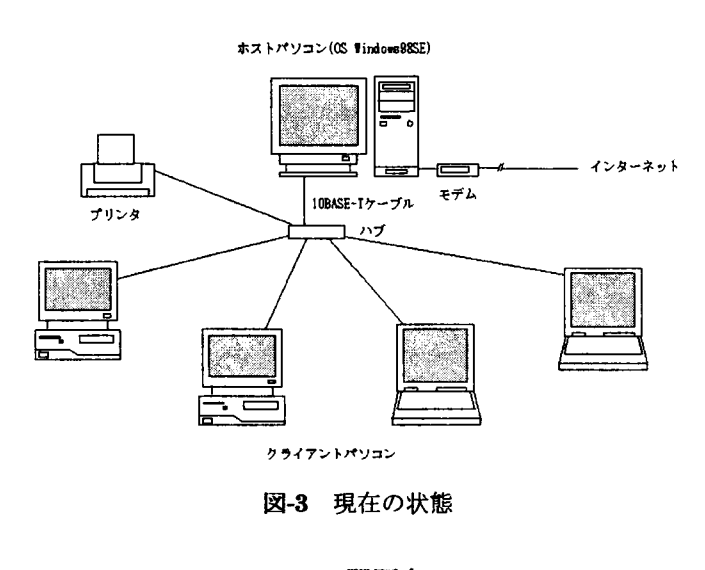

#### Ⅳ 問題点

Windows98SEのインターネット接続の共有では、 クライアントパソコンからのダイアルアップは自動的 に接続するが、ダイアルアップの切断はホストパソコ ンの所へ行き、手動で行わなければならない。これを 忘れると長時間電話回線が繋がったままになり、電話 料金が非常に高くついてしまうことになる。インター ネットエクスプローラの設定で「アイドル時間」が何 分か経過すると切断できる設定があるが、声生演習林 で使用しているモデムはホームページの閲覧や, 電子 メールをしていないときでも常時通信状態にあり, ア イドル状態にならず, この設定が機能しなかった。

モデムの変更による通信速度の向上は期待したほど ではなく、現在も14~22kbps程度の速度でしか通信 ができない。これはこの地域の電話回線の状態による と考えられる。一般的なアナログモデムでは38~42k bpsであるのに比較すると、現状は半分以下の遅い速 度である。このため、「京都大学事務用情報共有シス テム」で掲示板や回覧板を閲覧するのにもかなりの時 間がかかり、途中で切断されてしまうことも多い。

またセキュリティの問題もある。インターネットに 接続中に侵入されて、パソコンの中を覗かれ、ファイ ルを書き換えられたり、時にはパソコンが起動しなく なることがある。ホストパソコンから侵入し、クライ アントパソコンにも被害が及ぶ場合もある。ダイアル アップでの接続は常時接続と比べるとインターネット への接続時間も短いため比較的安全ではあるが、絶対 に侵入されないとは言い切れない。そこで簡単に設定 できるセキュリティの代わりになるもの<sup>71</sup>が求められ た。

ホストパソコンのネットワーク>TCP/IP(共有) >バインドと進む。このバインドにある2つの項目の チェックを外して再起動する。これでインターネット を通して侵入してくる者に対してファイルやプリンタ が共有をしなくなるので、攻撃される可能性は低くな る。ただしこれで100%安全ではないので、セキュリ ティに関する知識を身につけて、ファイアーウォール <sup>81</sup>等の使用を考える必要がある。またコンピュータウ ィルスに対しても危険性が高くなるため、市販のワク チンソフトを各パソコンに導入することが必要である。

#### V おわりに

現在の芦生演習林事務所におけるネットワークの現 状について,設定方法も含めて記述した。このネット ワーク化でかなりの事務処理速度の向上ができたと思 われる。今後はLANを利用して芦生演習林の事務や 森林管理業務のデーターベースを構築したいと考えて いる。森林台帳や造林台帳,予定案や年報等をデータ ーベース化することにより,事務処理や管理業務の簡 素化を図りたい。また,データーベースへの入力,更 新などを各クライアントパソコンから行うためのサー バーの導入も視野に入れていきたい。

通信速度と切断の問題は、近々芦生地区でもISDN が使用できることになるため、ISDNとダイアルアッ プルーターを組み合わせることによって、この問題に 対応出来ると考えている。

- 1)ハブ ネットワーク内での分配機のような装置。2 台以上のパソコンやネットワーク機器を接続する時 に使用する。ハブにはポートと呼ばれる口があり、 使用する台数にあったポート数を持つハブを購入す る。
- 2)LANケーブル パソコン通信を行うパソコンに繋 ぐケーブル。最近では10BASE-T か100BASE-TX が主流。前者より後者の方が通信速度が速くなる。
- **3)LAN**カード パソコンでネットワークを組むため のインターフェースカード。最近ではパソコン購入 時に最初から付属していることが多い。
- 4)kbps キロビットパーセカンドの略で1秒間に伝送できるデータの容量。ISDNの64kbpsは1秒間に6
  4kbit (フロッピー1枚の0.5%の量)のデータを伝達できる。
- 5)モデム パソコンをインターネットに接続するため の機器。電話回線を使ってインターネットへ接続す る。現在は56kbpsのモデムが主流。

- 6)TCP/IP LANやインターネットなどの通信を行う ためのプロトコルの1種類。プロトコルとは通信を 行う上での方法や手順のこと。LANだけならNet BEUIというプロトコルでも通信はできるが、イン ターネットを使う場合はTCP/IPを使わなければな らないため、現在ではこちらが主流。本報告も TCP/IPを使ったLANとした。
- 7)http://www.hi-ho.ne.jp/tetsuzo/practical/homenet/i cs/secure.htmを参照。
- 8)ファイアーウォール インターネットに接続された パソコンの入りロでデータの出入りを常に監視し, 安全と確認されたデータのみの出入りを許可するセ キュリティツール。危険なデータや外部からの侵入 を「防火壁」となって防ぐ。
- MS-DOS, Windows3.1, windows98, Windows98S E, Windows2000は米Microsoft社の製品です。